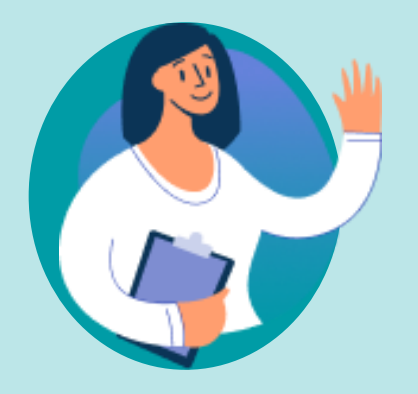

# **Getting started with Zamplo Research**

A step-by-step guide

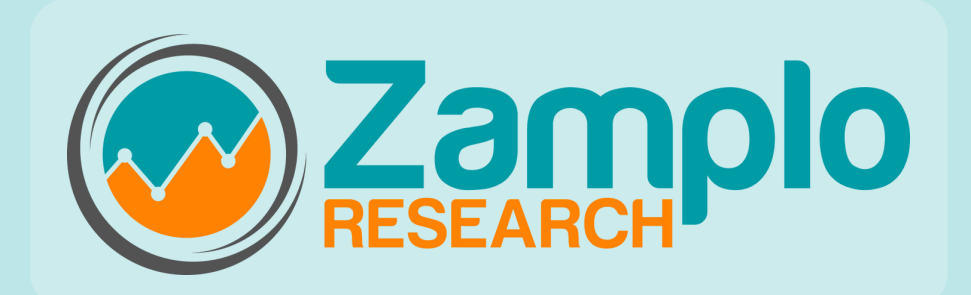

# Zamplo Research

- **3** Setting up your Account
- 4 Get to know the Dashboard
- 6 Profile
- 7 Manage Subscription

## **PARTICIPANT TRACKING**

- 9 Routine Tracking
- **11** Survey Tracking

## STUDY SETUP

- **13** Routines
- 17 Surveys
- **20** Medication/Supplements
- 22 Activity
- 23 Symptoms
- 24 Health Data
- 25 Health Library
- 28 Extract Data
- 29 Contact Us

## Setting up your Zamplo Research Account

#### The first step to getting started is logging in to Zamplo Research

#### 1. Open your email inbox

2. Find an email from "**no-reply@zamplo.org**" with a temporary password; check your spam folder in case you don't see it

3. Use your email and the temporary password to log in at https://partners.zamplo.org/login

4. You will be prompted to create a new password at first login

5. A 2 step-verification code will be sent to your email inbox

6. Enter that verification code to verify your account

Once you have logged in, created a new password, and verified your account, you will be taken to the **dashboard**.

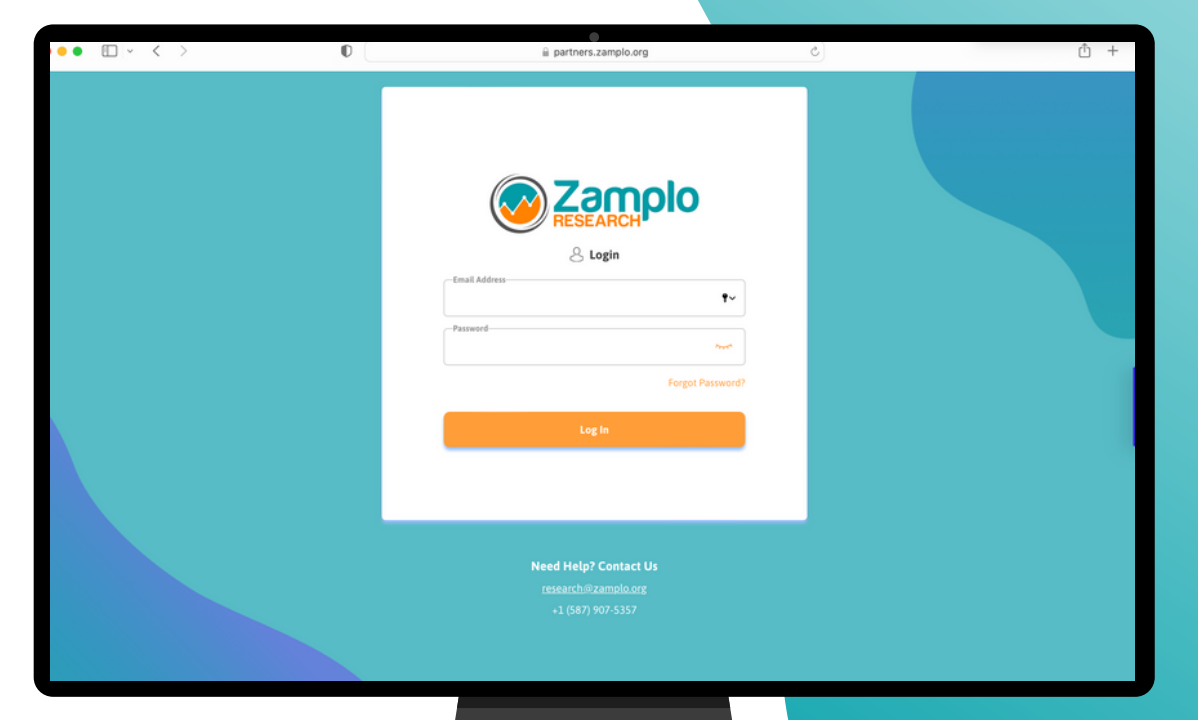

## Get to know the Dashboard

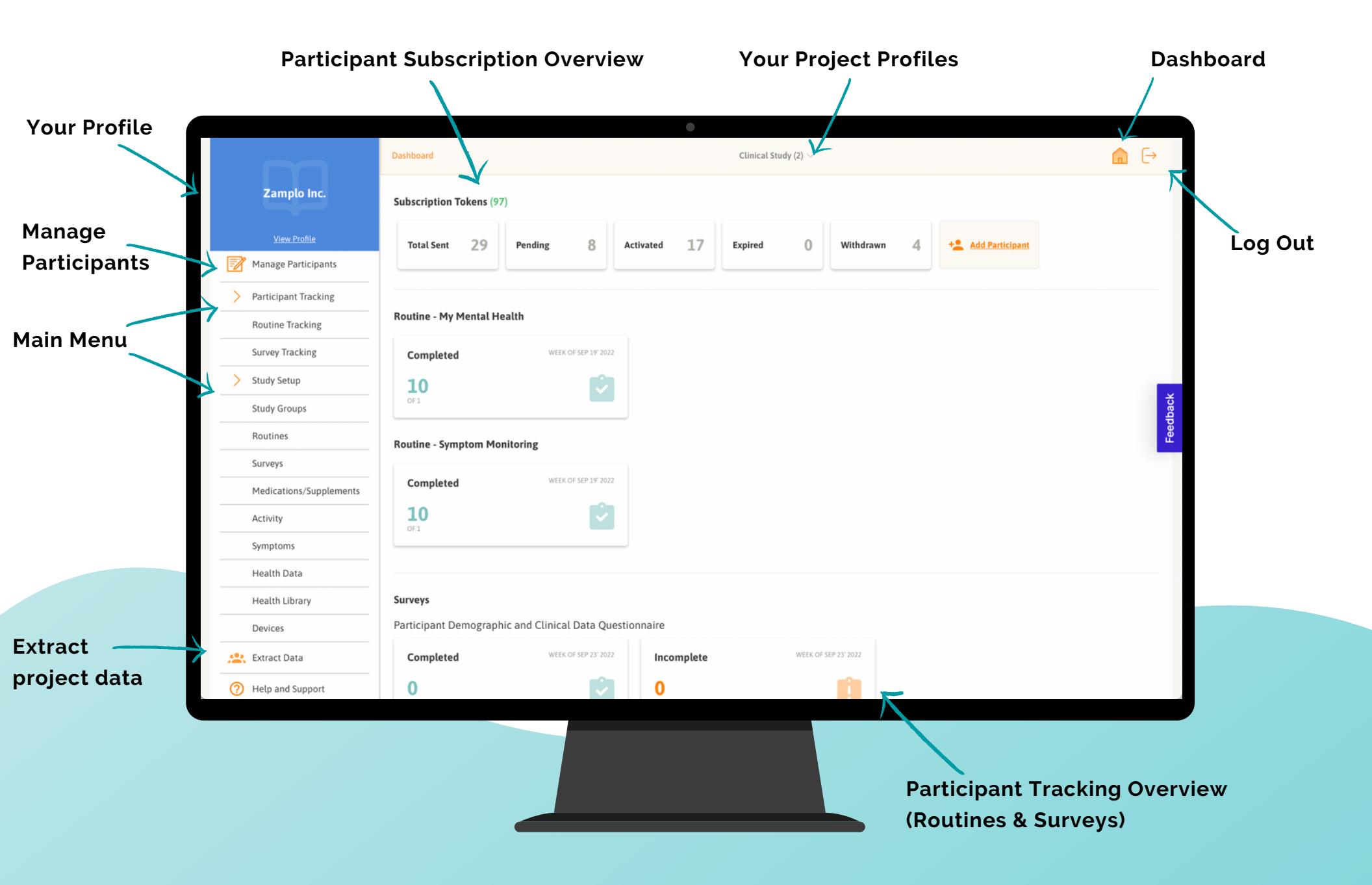

# **Dashboard Key Words**

| Sub | scription Id | okens (97 | )       |   |           |    |         |   |           |   |                    |
|-----|--------------|-----------|---------|---|-----------|----|---------|---|-----------|---|--------------------|
|     | Total Sent   | 29        | Pending | 8 | Activated | 17 | Expired | 0 | Withdrawn | 4 | +2 Add Participant |

Subscription Tokens: the number of subscriptions purchased

Total Sent: the number of participant subscriptions sent

Pending: the number of participant subscriptions that are pending

**Activated**: the number of participant subscriptions that have been activated

Expired: the number of participant subscriptions that have expired

**Withdrawn**: the number of participant subscriptions that have been withdrawn

Add Participant: add a new participant to the study

# Profile

With your profile, you can view your name, email, phone number, and organization that is linked to your Zamplo Research account. You can also edit your name, email address, and manage your password.

|                                          | Dashboard > Profile                           | Clinical Study (2) $\sim$ |        |
|------------------------------------------|-----------------------------------------------|---------------------------|--------|
| Zamplo Inc.                              |                                               |                           | 📝 Edit |
| Manage Participants                      |                                               |                           |        |
| <ul> <li>Participant Tracking</li> </ul> |                                               | Sign Out                  |        |
| ✓ Study Setup                            | First Name                                    | Last Name                 |        |
| Extract Data                             |                                               |                           |        |
| Help and Support                         | Email                                         | Phone Number              |        |
|                                          | Organization<br>Zamplo Inc.                   |                           |        |
|                                          | Manage Password Current Password New Password | hypet"                    | ~      |
|                                          | Must contain:                                 | Appert                    |        |
|                                          | Minimum 8 characters                          |                           |        |
|                                          | O Numbers                                     |                           |        |
|                                          | Special Characters                            |                           |        |
|                                          | Unnercase and lowercase Le                    | otters                    |        |

## How to edit your profile:

- 1. Click on **View Profile** at the top left of the dashboard screen
- 2. Click on **Edit** on the right side of your profile picture\*
- 3. Edit your picture, name and email as needed
- 4. When you are done editing, press **Save**

\*Note that your profile picture will be displayed to participants

#### How to manage your password:

- 1. Click on **View Profile** at the top left of the dashboard screen
- 2.Click on **Manage Password** at the bottom of the page
- 3. Type in your current password and your new password\*
- 4. Confirm your password
- 5. Click on Change Password

\*Note that your password should be a minimum of 8 characters, and include numbers, special characters, upper case and lower case letters

# **Manage Subscriptions**

**Manage subscriptions** is where you can invite participants, view participant information, and manage enrolment,

| <b>Manage Pa</b><br>3 Participants | rticipants  |            |                     |            | +2 4          | dd Participant | Import     | Expor | t List |
|------------------------------------|-------------|------------|---------------------|------------|---------------|----------------|------------|-------|--------|
| rticipant ID                       | Access Code | Arm/Cohort | Subscription Status | Signed Up  | Last Reminded | # Reminder     | Reminder   | Actio | n      |
|                                    | MAG338699   | Unassigned | Registered          | 22/09/2022 |               | 0              |            |       | :      |
| 00AA2                              | MAG477217   | Unassigned | Pending             |            |               | 0              | ⊵.         | /     | :      |
| 00AA3                              | MAG418983   | Unassigned | Pending             |            |               | 0              | <b>N</b> . | -     | :      |

## View participant information:

- Name and Email
- Participant ID
- Access Code
- Status (Registered, Pending, Not Contacted, Withdrawn, Expired)
- Sign up Date
- Last Reminder and # of Reminders

## How to filter

You can filter participants by clicking on the filter icon and through a keyword search, by **"Subscription Status",** or by **"Study Group."** 

## How to withdraw participants

- 1. Option 1
  - a.Click on the  $\ensuremath{\textbf{three}}\xspace$  dots to the right of the screen
  - b.Click on Withdraw
- 2. Option 2
  - a. Checkmark a participant
  - b.Click the **"minus"** button at the top of the screen

## **How to Export Participants**

- 1.Click on **Export List** 2.Give your report a name
- 3. Click Export (csv)

## How to send invitation reminders

- 1. Select the participant you would like to remind
- 2.Click on the orange email icon 🔀

Filter

## Manage Subscriptions - Adding and Inviting Participants

| Manage Participants > Edit Participants | Clinical Study (2) $\vee$                     |          |
|-----------------------------------------|-----------------------------------------------|----------|
| Edit Participants                       |                                               |          |
| First Name *                            | Last Name Last Name                           |          |
| Email •                                 | Participant ID# (Optional)<br>Participant ID# |          |
| Study Arm/Cohort<br>Unassigned          | •                                             |          |
|                                         |                                               | Feedback |
| Cancel                                  | Save & Send Save                              | e        |

#### How to add participants:

#### 1. Manually

- a. Click on +Add Participants
- b. Enter the participant's information

#### 2. Bulk Upload

- a. Click on **Import** on the Manage Subscriptions screen
- b.Click on "Download a Sample File"
- c. Enter all of your information and save the .csv file
- d. Upload the file to Zamplo Research

## How to invite participants:

#### 1. Inviting right away

a. You can use the option **Send & Save** when adding a participant

#### 2. Inviting at a later time

- a. If you have entered a participant's information, but are not ready to invite them, click **Save**
- b. When you are ready to invite a participant, select the three dots to the right of the main screen
  c. Click on Send

#### Note:

- Save will only save the participant's information
- **Save & Send** will save the participant's information and, at the same time, send an invite

## How does the access code work?

New participants will be sent an invitation email that includes an access code. This access code links participants to **Zamplo Research** and connects them to their data.

## **Participant Tracking**

**Participant Tracking** allows for monitoring patient activity with regards to the **Surveys** and **Routines** (journal templates) that registered patients are expected to complete.

Compliance count provides an observed/expected score for participant completion.

|        |                      | Participant Tracking > Routi | ne Tracking           |           | Clinical Study $\smallsetminus$ |      |            | ĺ          |   |
|--------|----------------------|------------------------------|-----------------------|-----------|---------------------------------|------|------------|------------|---|
|        | Zamplo Inc.          | Routine Tracking             |                       |           |                                 |      |            |            |   |
|        | <u>View Profile</u>  | Select Routine Adverse R     | Event Reportir 💭 View | *<br>*    |                                 |      |            |            | τ |
| 2      | Manage Participants  | Token ID                     | First Name            | Last Name | Last Logged in $\downarrow$     | Comp | iance      | Last Entry |   |
| >      | Participant Tracking | MAG926884                    | Susan                 | Singh     | 21/09/2022                      | 9    |            | 20/09/2022 |   |
|        | Routine Tracking     | MAG414193                    | Kate                  | Wilson    | 22/09/2022                      | 1    | <b>E</b> . | 22/09/2022 |   |
|        | Survey Tracking      | MAG448906                    | Nancy                 | Patel     | 22/09/2022                      | 0    | E.         |            |   |
| $\sim$ | Study Setup          |                              |                       |           |                                 |      |            |            |   |
|        | Extract Data         |                              |                       |           |                                 |      |            |            |   |
| 0      | Help and Support     |                              |                       |           |                                 |      |            |            |   |
|        |                      |                              |                       |           |                                 |      |            |            |   |
|        |                      |                              |                       |           |                                 |      |            |            |   |
|        |                      |                              |                       |           |                                 |      |            |            |   |
|        |                      |                              |                       |           |                                 |      |            |            |   |
|        |                      |                              |                       |           |                                 |      |            |            |   |
|        |                      |                              |                       |           |                                 |      |            |            |   |
|        |                      |                              |                       |           |                                 |      |            |            |   |
|        |                      |                              |                       |           |                                 |      |            |            |   |
|        |                      |                              |                       |           |                                 |      |            |            |   |
|        |                      |                              |                       |           |                                 |      |            |            |   |
|        |                      |                              |                       |           |                                 |      |            |            |   |
|        |                      |                              |                       |           |                                 |      |            |            |   |
|        |                      |                              |                       |           |                                 |      |            |            |   |
|        |                      |                              |                       |           |                                 |      |            |            |   |

# Participant Tracking - Routine Tracking

**Participant Routine Tracking** allows for monitoring patient **Routines** activity that registered patients are expected to complete and their level of compliance.

## How to track participant Routines:

- 1. Click on Participant Tracking
- 2. Click on Routine Tracking
- 3. Select the Routine and View to be tracked
- 4. Participant Token ID, First and Last Name, Last Logged In Date, Compliance, and Last Entry will be displayed
- 5. Send participants a **Reminder** to complete a "**Routine**" by clicking the **orange email button** under "**Compliance**" to send them an email notification

#### Note:

Clicking on the "**column headers"** will sort items by ascending or descending order.

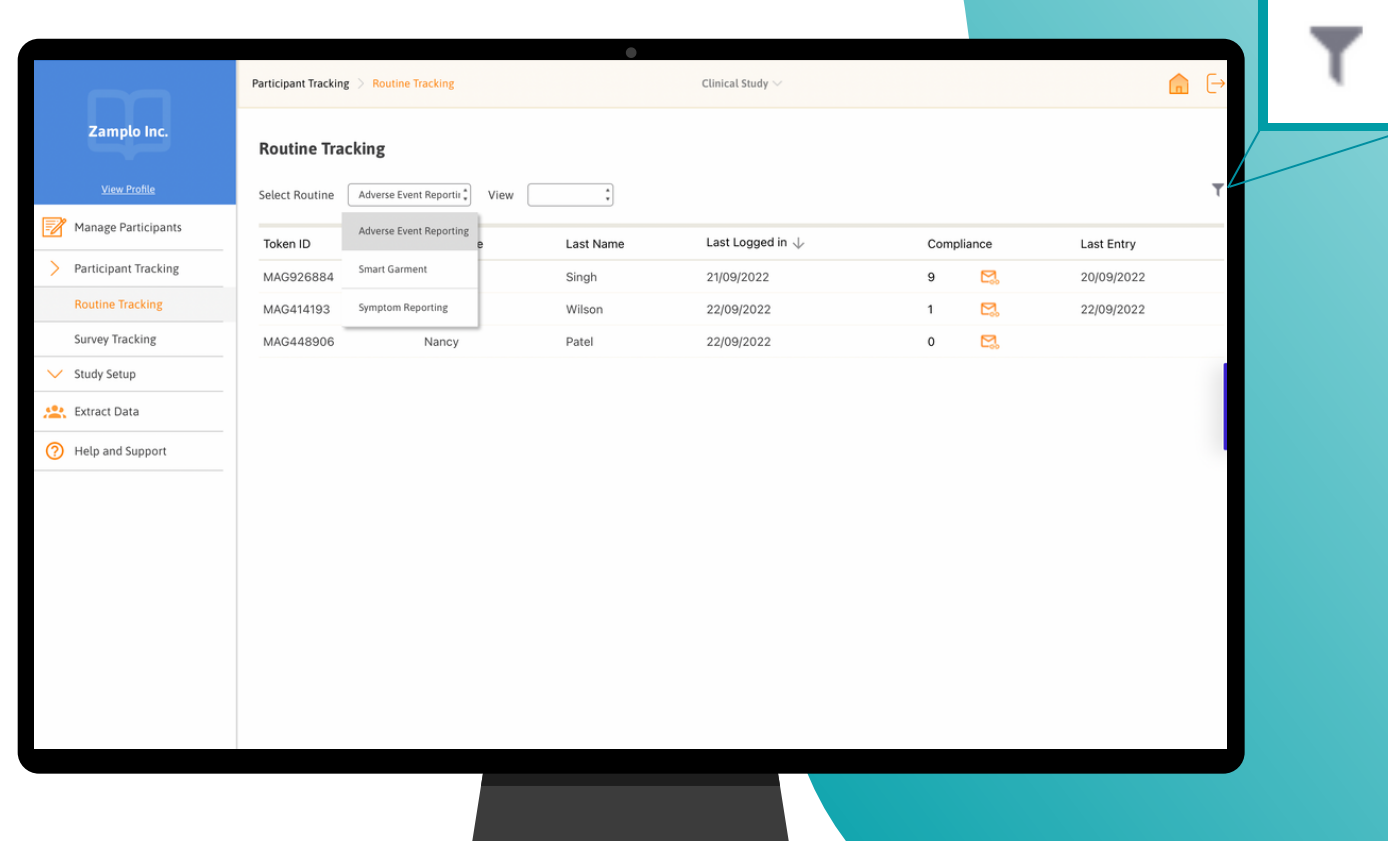

Filter

# Participant Tracking - Survey Tracking

**Participant Survey Tracking** allows for monitoring patient **Survey** activity that registered patients are expected to complete and their level of compliance.

#### How to track participants Surveys:

- 1. Click on Participant Tracking
- 2. Click on Survey Tracking
- 3. Select the Survey and View to be tracked
- 4. The specified survey will be displayed with the number of completion Times, Deployment Date, and number of Responses
- 5. Participant Token ID, First and Last Name, Email, Last Login Date, Compliance, Last Entry and Reminder will be displayed below the survey
- 6.Send participants a **Reminder** to complete a "**Survey**" by clicking the **orange email button** under "**Reminder**" to send them an email notification

|                                           | Participant Tracking | Survey Tracking                     |           | Clinical Stud        | y~                                          |            |               |             | Ð    |
|-------------------------------------------|----------------------|-------------------------------------|-----------|----------------------|---------------------------------------------|------------|---------------|-------------|------|
| Zamplo Inc.<br>View Profile               | Survey Trackin       | <b>ng</b><br>DMIS scale v1.2 - glob | View      | :                    |                                             |            |               |             | Ŧ    |
| Manage Participants                       | PROMIS sca           | ROMIS scale v1.2 -<br>obal health   |           |                      |                                             |            | 22 Sep 22     | 0           |      |
| Participant Tracking     Routine Tracking | 1 Times              |                                     |           |                      |                                             |            | Deployment Da | te Response | 2    |
| Survey Tracking                           | Token ID             | First Name                          | Last Name | Email                | Last Logged in $\downarrow\!\!\!\downarrow$ | Compliance | Last Entry    | Reminder    |      |
| Study Setup                               | MAG448906            | Nancy                               | Patel     | Nancy@zamplomail.com | 22/09/2022                                  | 0/1        |               | <b>2</b> .  | _    |
| Extract Data                              | MAG926884            | Susan                               | Singh     | susan@zamplomail.com | 21/09/2022                                  | 0/1        |               | <b>E</b> .  | back |
| Help and Support                          | MAG414193            | Kate                                | Wilson    | kate@zamplomail.com  | 22/09/2022                                  | 0/1        |               | ۲.          | Feed |
|                                           |                      |                                     |           |                      |                                             |            |               |             |      |
|                                           |                      |                                     |           |                      |                                             |            |               |             |      |

#### Note:

Clicking on the "**column headers"** will sort items by ascending or descending order.

# **Participant Tracking - Filtering**

**Participant Tracking** views can be filtered to support customized searches, allowing for more efficient analysis of participant data.

#### How to filter Participant Tracking views:

- 1. Click on the **Filter Icon** in the top right
- 2. Type in specific keywords to specify searches
- 3. Click on the dropdown menu **Select Routine** or **Select Survey** to select a specific routine or
- survey to filter
- 4. Select a view by clicking on Last Entry or Last Logged In
  - a.Select a time filter from All, 1 month, 3 months, or Custom
  - b.Select to filter from  $\ensuremath{\textit{Newest}}$  to  $\ensuremath{\textit{Oldest}}$  or
    - **Oldest to Newest**
- 5. Click on **Filter**

#### Filters

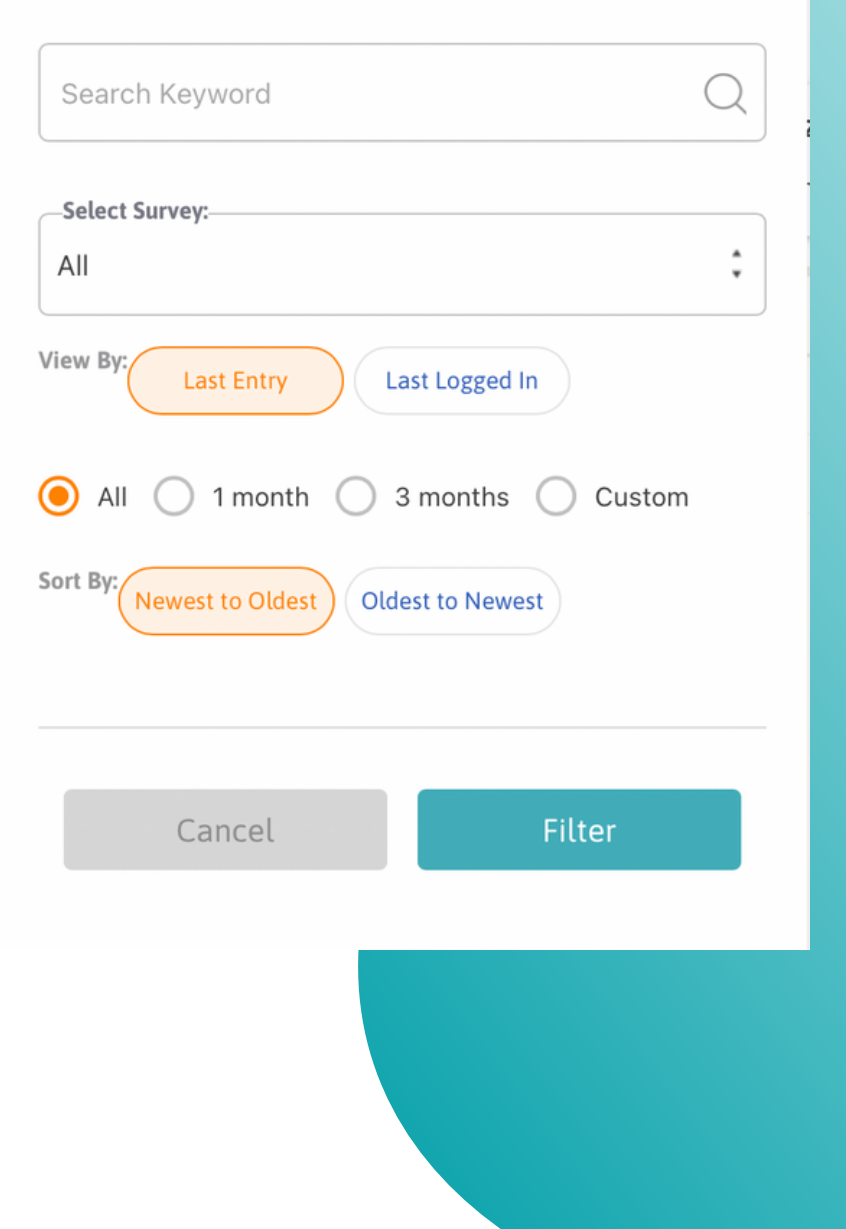

# **Study Setup**

Study Setup is the core Survey and Routine builder.

Here, the researcher or organization admin designs templates for patients to track their data, either in the form of **Routines** (journal entry templates) or **Surveys**.

# What Is the Difference Between Routines and Surveys?

**Routines** use journal entry templates to track any data from participants such as what medications they take to what symptoms they are experiencing. Because the data entered is by each individual, **Routines** can help to gain more personal data or insight outside of standardized questionnaires.

**Surveys** can be created for **Forms** and **Questionnaires. Surveys** are sent out as a standardized set of questions for each individual to answer. Responses from **Surveys** help researchers or health care providers obtain information and identify quantitative research strategies to gain insight into suitable recommendations.

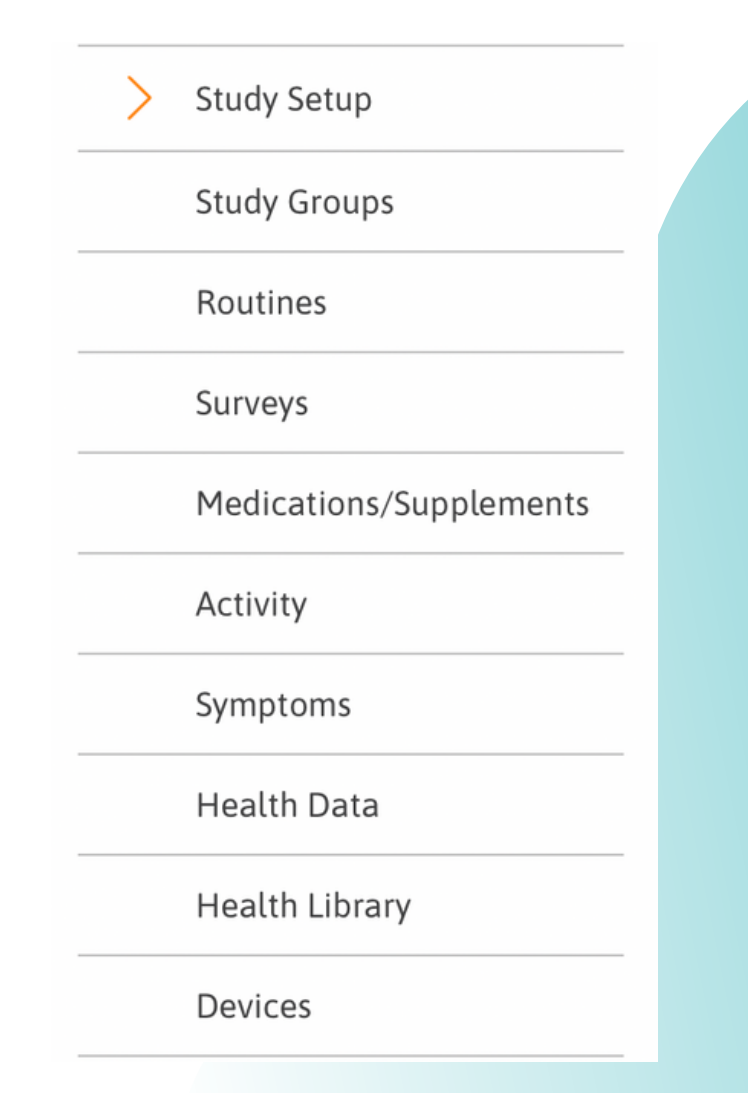

## **Routines**

**Routines** can be created for anything. **Routines** can help you gain insight outside of standardized questionnaires. It is also a tool that allows you to easily schedule reminders for the daily, weekly, or monthly Routines.

## When adding a new Routine, there are five categories to choose from:

- Medications and Supplements
- Activity
- Symptoms
- Health Data
- Reminder

This feature allows admins to add more granular information about specific elements inside the **Routines**.

| Routines    |                                                   | + Add New            | Routine |
|-------------|---------------------------------------------------|----------------------|---------|
| Search exis | sting routines                                    |                      | Q       |
| Active      |                                                   | Copy to New          |         |
| 9           | General symptoms check-in<br>Edited on 30 May '22 | Edit                 | 0<br>0  |
|             | Meds and activity tracking<br>Sent on 09 Nov '21  | Send to Participants |         |

#### How to edit Active Routines:

Select the **three dots** to **Copy to New**, **Edit**, or **Send to Participants** 

- Copy to New: Create a new copy of the same
   Routine
- Edit: Change or add to any Routines
- Send to Participants: Push the Routine to the participants Zamplo account

## **Routines: Create a new Routine**

#### How to create a new Routine:

- 1. Click the **Study Setup** drop-down menu and select **Routines**
- 2. Click on Add New Routine button
- 3. Create a Routine Name and add a Description
- 4.Click on **Upload Logo** to add a customized image or choose a colour to associate your routines with
- 5. Enter the **Routines** to track, this can include **Medicines/Supplements, Activities, Symptoms, or Health Data**
- 6.Once **Routines** have been added, set a **Reminder** to **Daily, Weekly,** or **Monthly**

7.Click on Save

#### Note:

In the **Description,** you can add links to Youtube Videos, PDFs, lists, or any attachments needed

Include Note with data export: Turn on Include Note with data export to gain data insight from participants via notes or written sections. Participants must accept the terms and conditions of the data to be obtained

| Create a routine              |   |
|-------------------------------|---|
| Routine Name                  |   |
|                               |   |
| Description                   |   |
| Normal 🗘 B I U S 🗄 🖶 🗞        |   |
|                               |   |
| Upload Logo OR Choose Color   |   |
| Medications/Supplements       | > |
| Activity                      | > |
| Symptoms                      | > |
| Health Data                   | > |
| Reminder                      | > |
| Include Note with data export |   |
| Cancel Save                   |   |
|                               |   |

# Routines: Medications/Supplements, Activity and Symptoms

#### How to add a Medication or Supplement to a Routine:

Click on Medications/Supplements dropdown menu
 Enter the medication or supplement, or select from "My List"
 Enter the quantity and unit of the Medication or Supplement

#### How to add an Activity to a Routine:

- 1. Click the **Activity** dropdown menu
- 2.Enter the activity you will be completing, select from "**My List"** or **Create Custom**
- 3.Click the measure dropdown menu and select either hours, minutes, repetitions, or sessions
- 4. Depending on the measurement selected then choose the subsequent value needed for the activity

## How to add a Symptom to a Routine:

- 1. Click the Symptom dropdown menu
- 2. Enter the **Symptom** you have been experiencing
- 3.Navigate to the measure section and select either Yes/No or 0-10

| Create a routine                      |              |
|---------------------------------------|--------------|
| Routine Name                          |              |
| General symptoms check-in             |              |
| Description                           |              |
| Normal ≑ B I U ⊖ 등 ≔ % I <sub>x</sub> |              |
|                                       |              |
| Upload Logo OR Choose Color           |              |
| Medications/Supplements               | $\sim$       |
| Medication                            |              |
| VITAMIN B1                            | i 🙁          |
| Quantity                              |              |
|                                       |              |
| + Add                                 |              |
| Activity                              | >            |
| Symptoms                              | >            |
| Health Data                           | $\checkmark$ |
|                                       |              |

# Surveys - Navigate Surveys

**Surveys** can be created for **Forms** and **Questionnaires**. **Survey Responses** can help obtain information and identify quantitative research strategies to gain insight into suitable recommendations. It is also a tool that allows you to easily conduct different survey questions and build them all in one location.

#### Navigate to Surveys:

**Surveys:** You can create a new **Survey** or edit an existing **Survey** that is not yet published

**Reminder:** Once a **Survey** is published - it cannot be edited, but you can create a copy of an existing published survey, edit the copy and publish it.

Active Surveys - "green checkmark" surveys are still available to the participant

Inactive Surveys - "red circle" means the surveys are no longer available to the participants

| Surveys                                                              |                       |                                 |   |
|----------------------------------------------------------------------|-----------------------|---------------------------------|---|
| Create New Survey<br>or<br>Copy Existing Survey                      |                       |                                 |   |
| Search Surveys                                                       |                       |                                 |   |
| Active                                                               |                       |                                 |   |
| Participant Demographic and Clinical Data Questionnaire $\checkmark$ | <b>0</b><br>Responses | <b>22 Sep '22</b><br>Last Saved | : |
| Patient-Centered Communication-Cancer-6 Items (PCC-Ca-6) $\vee$      | 2<br>Responses        | <b>22 Sep '22</b><br>Stopped    | : |
| PROMIS scale v1.2 – global health $\sim$                             | 0<br>Responses        | <b>22 Sep '22</b><br>Published  | : |

How to edit Active Surveys: Select the three dots to Delete or Duplicate a Survey

- Delete Survey: Remove an existing Survey
- **Duplicate Survey**: Make another copy of the same **Survey**

**Click on a Survey** to see a summary of the questions, the number of responses and the schedule.

# Surveys - Create a New Survey

Click on **Create New Survey** (or edit unpublished) to open the **Survey** builder Here you can create a **Survey** using different types of questions and also make it interactive

| EQ 5-D              |         |          |                     |                   |                                    |
|---------------------|---------|----------|---------------------|-------------------|------------------------------------|
| Description         |         |          |                     |                   |                                    |
| Add image           |         |          |                     |                   | Estimated Duration –<br>Enter mins |
| Select type         |         |          |                     |                   |                                    |
| Single selection    |         |          |                     | :                 | Add new question                   |
| Schedule #1         |         |          | Active days         |                   | Ī                                  |
|                     |         |          |                     |                   |                                    |
| Reminder Frequency: |         |          |                     |                   |                                    |
| Choose one:         |         |          |                     |                   |                                    |
| O Daily O Weekly    | Monthly | ◯ Custom |                     |                   |                                    |
|                     | der     |          | Stop Reminders afte | r Participants Co | ompletes the Survey                |

#### How to Create a new Survey:

- 1. Click the **Study Setup** drop-down menu and click on **Surveys**
- 2.Click on **Create New Survey** button to open the **Survey** builder
- 3. Create a Survey Name and add a Description
- 4. You have an option to **Add Image** and enter an **Estimated Duration** time
- 5. Choose from the **Select type** list and click the **Add new question** button
- 6. Once you have added your questions, **Schedule** your **Surveys** and set a **Reminder Frequency**
- 7. Select the option to **Notify by push-notification** or **Notify by email**
- 8.If you want to make a **Survey** for a specific **Study Cohort** click **Study Group**
- 9. Select the **Study Arm/Cohort** and set the **Schedule** 10. Click on **Save**

# Surveys - Build a Survey

**Set Schedule for Surveys:** You will need to set up a schedule for notifications (at least 1) before you can publish the survey. The survey gets published only at the time of the notification (not before)

#### How to build a Survey schedule:

- 1. Set the Start day number to 1 to ensure the survey is active right away
- 2. Set the **Active days** for the number of days you would like this survey to be active throughout the study
  - a.We recommend setting a large number (like 3650 days)
- 3.Set up the reminder schedule for days, weeks, and months so the participants are nudged to fill out the survey
  - a.Choose one **Reminder Frequency**: Daily, Weekly, Monthly, or Custom (select a time and day/week)
- 4. Click on Add a Schedule button to build another Survey Schedule
- 5. Publish the survey when you would like it to be seen by participants
- 6. End the survey when it should no longer be visible

## How Survey scheduling works

**Start day number**: The start day number is the offset from the day the survey is published to when the survey will start. E.g. if you publish the survey on June 1 and have an offset of 15 days, then the survey will be available on June 15.

Active days: The active days are the number of days it is active once the survey is published.

| Study Arm/Cohort<br>All Participants |               |                  |
|--------------------------------------|---------------|------------------|
| Schedule #1 Start day number         | Active days * | Â                |
| Survey Frequency:                    |               |                  |
|                                      |               | + Add a Schedule |

Survey Schedule for All Participants

# **Medications and Supplements**

**Medications and Supplements** is where any medications or supplements that will need to be taken by individuals in a trial can be added. Further customization is available to include specific instructions to each entry.

Medicati

The image below shows the main **Medications and Supplements** page. This is where all medications/supplements added can be seen, and where the prompt to add a new entry is located.

| Search existing medications/supplements |  |
|-----------------------------------------|--|
| Medications/Supplements                 |  |
| PANCREASE MT 10                         |  |
| PANTOPRAZOLE                            |  |
| PANTOPRAZOLE-40                         |  |
| PANCREASE MT 4                          |  |

## How to add a new Medication/Supplement

- 1. First select Add New Medication/Supplement from the main page
- 2. Type the name of the medication/supplement you want to add
- Note: You can use a preset option that appears or make a custom entry or insert a DIN/NPN
- 3. Select the quantity that needs to be taken
- 4. Select the Unit that corresponds to the medication/supplement
- 5. Select the frequency and time frame that it needs to be taken
- 6. Add any additional information
- 7. Add any notes if needed
- 8.Click Save

| pplements > Create | Medications/Supplem | ents Clinical Stud    | $\lambda$ $\sim$ |           |   |
|--------------------|---------------------|-----------------------|------------------|-----------|---|
|                    | Ме                  | dication / Supplement | Activity         |           |   |
| me*                |                     |                       | IN / NPN         |           |   |
|                    |                     |                       |                  |           |   |
|                    | Quantity<br>1       | (+) (c                | apsule           |           | : |
| imes 🛟             | Daily               |                       | Weekly           | As Needed |   |
| More Information   | n (?)               |                       |                  |           | > |
| Notes              |                     |                       |                  |           | > |
|                    | _                   |                       |                  |           |   |
|                    |                     | Cancel                |                  |           |   |
|                    |                     |                       |                  |           |   |
|                    |                     |                       |                  |           |   |
|                    |                     |                       |                  |           |   |
|                    |                     |                       |                  |           |   |
|                    |                     |                       |                  |           |   |
|                    |                     |                       |                  |           |   |
|                    |                     |                       |                  |           |   |
|                    |                     |                       |                  |           |   |
|                    |                     |                       |                  |           |   |

# Medications and Supplements - Entry Overlook

This page is what will be seen for each **Medication and Supplement** that is inputted.

All the information inputted when originally creating a new medication/supplement will be found here

How to Manage Medications/Supplements: Select the three dots in the top right corner to Edit or Delete the medication/supplement inputted.

| Study Setup > Medicatio | ons/Supplements > ROVAMYCINE S00 CAPSULE 1500000 UNIT Clinical Study                                                                                               | ~                                                             |   | n | €      |
|-------------------------|----------------------------------------------------------------------------------------------------|---------------------------------------------------------------|---|---|--------|
| le le                   | ROVAMYCINE 500 CAPSULE 1500000 UNIT<br>DIN/NPN: 01927817                                                                                                    |                                                               | 1 |   |        |
|                         | Quantity Cal                                                                                                    | sure                                                          |   |   |        |
|                         | Frequency<br>1 times daily                                                                                                    |                                                               |   |   |        |
|                         | Instructions                                                                                                    |                                                               |   |   |        |
|                         | Start date: End dat                                                                                                    | ie:                                                           |   |   | edback |
|                         | + Notes                                                                                                    |                                                               | > |   | Fe     |
|                         | Medication/Supplement Information     (7) Information provided using the Government of Canada drug product database. You should a Route(s) of administration: Oral | slways consult your doctor or pharmacist for drug information | ~ |   |        |
|                         | Active Ingredients                                                                                                    | Strength                                                      |   |   |        |
|                         | SPIRAMYCIN                                                                                                    | 1500000 UNIT                                                  |   |   |        |

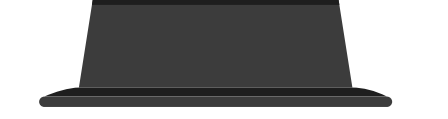

# **Activities**

**Activity** is where any activities that are done by individuals in a trial can be added. Activities to be examined can be added here for participants to include in their journal entries. Further customization is available to include specific instructions to each entry.

|                          | Medication / Supp | lement   | Activity |           |   |
|--------------------------|-------------------|----------|----------|-----------|---|
| Activity*                |                   |          |          |           |   |
| -Measure                 |                   | : 0      | Qua      | ntity     | Ð |
| requency<br>1 times 🗘 Da | ily               | Weekly   |          | As Needed |   |
| + More Information ?     |                   |          |          |           | ~ |
| -Instructions            |                   |          |          |           |   |
| -Start Date              |                   | End Date |          |           |   |
| + Notes                  |                   |          |          |           | ~ |
| Enter a new note         |                   |          |          |           |   |
|                          | Cancel            | Si       | ave      |           |   |
|                          |                   |          |          |           |   |
|                          |                   |          |          |           |   |

The image below shows the main **Activity** page. This is where all activities that have been added can be seen, and where the prompt to add a new entry is located. To **Edit** or **Delete** an activity, click the **three dots** in the top right corner.

| < Back                     | Pancreatic Cancer $\vee$ |        |  |
|----------------------------|--------------------------|--------|--|
| Mindfulness Meditation     |                          | Edit   |  |
| Duration: 1 sessions       |                          | Delete |  |
| Quantity<br>1              |                          |        |  |
| Frequency<br>1 times daily |                          |        |  |
| Instructions               |                          |        |  |

## How to add an Activity:

1. Click Activity under Study Setup

- 2. Click the Add New Activity button
- 3. Enter the activity to be tracked
- Note: You can use a preset option that appears or make a custom entry
- 4. Click the measure dropdown menu and select either hours, minutes, repetitions, or sessions
- 5. Depending on the measurement selected, choose the subsequent value needed for the activity
- 6.Set a "Frequency" from 1 to 12 times Daily, Weekly, or As Needed
- 7. Add any additional information or Notes
- 8. Click Save

# **Symptoms**

Any **Symptoms** shown by individuals in a trial can be added and tracked. Common symptoms or symptoms that you want to examine for the study can be customized for participants to include in their journal entries.

The image to the right shows the main "Symptoms" page. This is where all added symptoms are shown and where the prompt to add a new entry is located. To Edit or Delete a symptom, click the **three dots** in the top right corner.

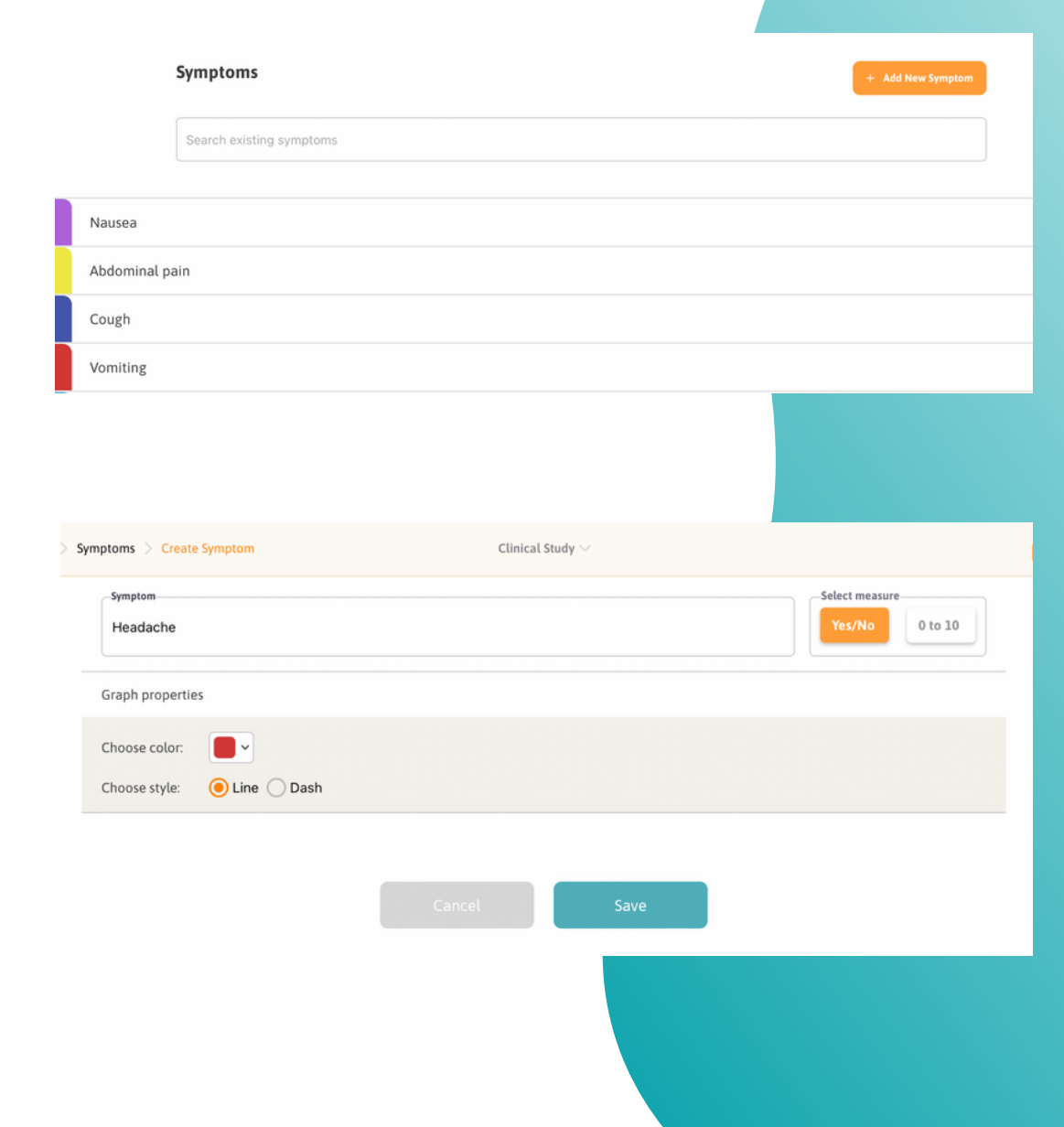

## How to add Symptoms:

- 1. Select Symptoms under Study Setup
- 2. Click the Add new Symptoms button
- 3. Enter the name of the symptom to be tracked
- Note: You can use a preset option that appears or make a custom entry
- 4. "Select Measure" of Yes/No or 0 to 10
- 5. Once the symptom has been added, chose a colour and style to be associated with it. The colour and style chosen will show up on the **Graph** function
- 6.Click on Save

# **Health Data**

**Health Data** is used to track specific health-related data such as blood pressure, weight, heart rate, hours of sleep, and even emotions.

| Health Data                 |        |      | + Add New Metric |
|-----------------------------|--------|------|------------------|
| Search existing metrics     |        |      |                  |
|                             |        |      |                  |
| Fecal Fat                   |        |      | g/day            |
| Lumps felt in scrotum       |        |      | #                |
| Blood Glucose               |        |      | mg/dl            |
|                             |        |      |                  |
|                             |        |      |                  |
| Metric Name                 |        |      | Unit of Measure  |
| Blood Glucose               |        |      | mg/dl            |
| Graph properties            |        |      |                  |
| Choose color:               |        |      |                  |
| Choose style: 🦲 Line 🔵 Dash |        |      |                  |
|                             | Cancel | Save |                  |
|                             |        |      |                  |
|                             |        |      |                  |
|                             |        |      |                  |

#### How to add Health Data:

- 1. Chose Health Data
- 2. Click Add New Metric
- 3. Enter the Metric Name
- Note: You can use a preset option that appears or make a custom entry
- 4. Select the unit of measurement you will be using (dependant on health data chosen)
- 5. Choose Graph colour and style
- 6.Click Save

The image to the left shows the add **Health Data** page. This is where all Health Data information can be added.

# Health Library: Directory

The **Health Library** can be used to store resources. The resources stored here can be shared with all, or select individuals participating in a trial.

The **Directory** is where you can view all of your private or public resources, whom you have shared resources with, and where you can add new resources. You may choose to share stored resources with all participants within a trial or with a few selected individuals.

**Public:** Resources published into the public category can be searched for and seen within the public database and by participants in a trial

**Private:** Resources published into the private category are only visible to the participants you have selected to share with.

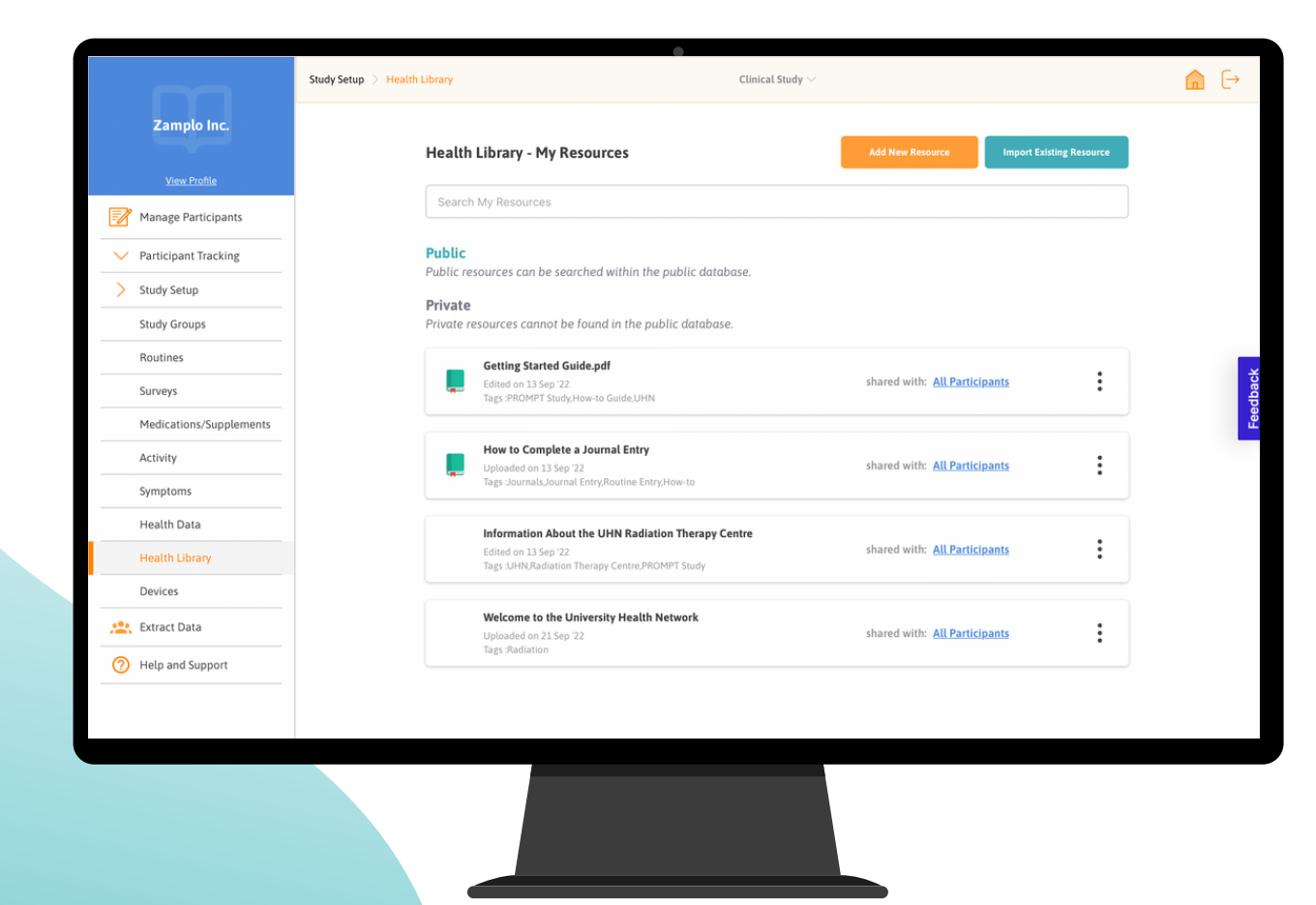

# Health Library: Add New Resources

### How to add new resources into the Health Library:

- 1. Select Add New Resource located on the Directory page
- 2. Enter the URL of the resource wanting to be added or upload a pre-existing file
- 3. Create a title for the resource being added
- 4. Create a description fort he resource being added
- 5. Add in any relevant tags or fields to match that are associated with the resource
- 6.Select Save & Next

**Note:** If the resource being added is going to be open on the public database, be sure to include many tags (10 or more) as this will make it easier for individuals not participating in a trial to find these resources on the database.

| Zampio Inc                               |          |                                                                                      |                                   |       |
|------------------------------------------|----------|--------------------------------------------------------------------------------------|-----------------------------------|-------|
| L'ampto inc.                             | н        | Add New Resource                                                                     | Resource Import Existing Resource |       |
| View Profile                             |          | Enter URL                                                                            |                                   |       |
| Manage Participants                      |          | Type URL here or 🚺 Upload a File                                                     |                                   |       |
| <ul> <li>Participant Tracking</li> </ul> | Pi<br>Pu | Add Details                                                                          | -                                 |       |
| > Study Setup                            | Pr       | Enter Title Type resource name here                                                  |                                   |       |
| Study Groups                             | Pr       | Enter Description                                                                    |                                   |       |
| Routines                                 |          | Type resource description here                                                       | the All Devilation of             | ×     |
| Surveys                                  |          | Add Tags Optional                                                                    | attn: Au Participants             | edbae |
| Medications/Supplements                  |          | Separate tags with a comma                                                           |                                   | E.    |
| Activity                                 |          | Add Relevant Field to Match *Must contain one minimum                                | rith: All Participants            |       |
| Symptoms                                 |          | (+Add Conditions) (+Add Symptoms) (+Add Meds/Supplements)                            |                                   |       |
| Health Data                              |          |                                                                                      |                                   |       |
| Health Library                           |          | Cancel Save & Next                                                                   | rith: <u>All Participants</u>     |       |
| Devices                                  |          |                                                                                      |                                   |       |
| Extract Data                             |          | Welcome to the University Health Network           Uploaded on 21 Sep '22         si | hared with: All Participants      |       |
| ? Help and Support                       |          | Tags :Radiation                                                                      |                                   |       |
|                                          |          |                                                                                      |                                   |       |
|                                          |          |                                                                                      |                                   |       |
|                                          |          |                                                                                      |                                   |       |
|                                          |          |                                                                                      |                                   |       |

## Health Library: Add New Resources

Add New Resource

| <b>*</b>       | Edited on 30 May '22<br>Tags: Symptoms |                                           |                                      |
|----------------|----------------------------------------|-------------------------------------------|--------------------------------------|
| ld th<br>Profi | ils resource to:                       | Assign to:                                |                                      |
| <b>_</b>       | Pancreatic Cancer                      | <ul> <li>Selected Participants</li> </ul> | All Participants                     |
|                | Breast Cancer<br>Therapeutics          | O Selected Participants                   | <ul> <li>All Participants</li> </ul> |
|                |                                        |                                           |                                      |

#### How to Send to All Participants

Under Add this resource to:

- 1. Select the profile/trial the resource will be shared to
- 2. Select All Participants
- 3. Select Save & Next

#### Select Participants To Share This Resource With

| Coose All 4 Participants     Choose All 4 Participants                                                                                                    |
|----------------------------------------------------------------------------------------------------|
| Search Participants       Q       1 Participants Selected         First Name       Last Name       Email       Participant ID       Access         Choose All 4 Participants       Choose All 4 Participants       Choose All 4 Participants       Choose All 4 Participants |
| Search Participants Q       1 Participants Selected         First Name       Last Name         Email       Participant ID         Access       Choose All 4 Participants                                                                                                    |
| Search Participants Q       1 Participants Selected         First Name       Last Name         Email       Participant ID         Access         Choose All 4 Participants                                                                                                   |
| First Name Last Name Email Participant ID Acces Choose All 4 Participants                                                                                                    |
| First Name     Last Name     Email     Participant ID     Access       Choose All 4 Participants                                                                                                    |
| Choose All 4 Participants                                                                                                    |
|                                                                                                    |
| Paul Carter 💄 pancreaticca@zamplomail.com EMR- NAT8:<br>ID#12345                                                                                                    |
| Chris Collins & chris@zamplomail.com REGISTRY- NAT6                                                                                                    |
| ] Robyn Marks 💄 pancreatic2@zamplomail.com Sys-ID#-1245 NAT17                                                                                                    |
|                                                                                                    |

#### How to Send to Select Participants

#### Under Add this resource to:

- 1. Select the profile/trial the resource will be shared to
- 2. Select Selected Participants
- 3. Select Save & Next
- 4. Choose the specific individuals the resource needs to be shared with
- 5. Select Share

# **Extract Data**

**Extract Data** provides a secure way to easily extract participant data.

#### How to Extract Data

- 1. Select Extract Data located in the main menu
- 2. The **Report** can be downloaded by clicking the orange download button under "**Actions**"
- 3. **Reports** can also be searched by clicking on the **Export Data** button a. Here you will be prompted to enter the "**Report Name**"
  - b.Click Export (Zip) to download the zip file and view participant data

|                        |                        | •          |              |            |              |
|------------------------|------------------------|------------|--------------|------------|--------------|
|                        |                        |            |              |            |              |
| Zamplo Inc.            | Extract Data           |            |              |            | Export Data  |
| View Profile           | Name                   |            |              |            | Actions      |
| Manage Participants    | Data export 2022-09-10 |            |              | 10/09/2022 | <u>*</u>     |
| V Participant Tracking | Data export 2022-09-08 |            |              | 08/09/2022 | <u>*</u>     |
| V Study Setup          | Exp                    | port Data  |              |            |              |
| Extract Data           |                        |            |              |            |              |
| Help and Support       | Re                     | eport Name |              |            | <del>х</del> |
|                        |                        |            |              |            | eedba        |
|                        |                        |            |              | -          | <b>-</b>     |
|                        |                        | Cancel     | Export (Zin) |            |              |
|                        |                        | Cancer     |              |            |              |
|                        |                        |            |              |            |              |
|                        |                        |            |              |            |              |
|                        |                        |            |              |            |              |
|                        |                        |            |              |            |              |
|                        |                        |            |              |            |              |
|                        |                        |            |              |            |              |
|                        |                        |            |              |            |              |
|                        |                        |            |              |            |              |
|                        |                        |            |              |            |              |
|                        |                        |            |              |            |              |
|                        |                        |            |              |            |              |

# **Contact Us**

## Zamplo Research Help and Support

Let us assist you in the best ways to use Zamplo Research or with any questions you may have.

Email Us: research@zamplo.org Text Us: +1 (587) 907-5357 Call Us: +1 (587) 907-5357

## Knowledge Base

Access video tutorials and support articles by <u>clicking here</u> or visiting <u>https://www.zamplo.org/support-tutorials</u>

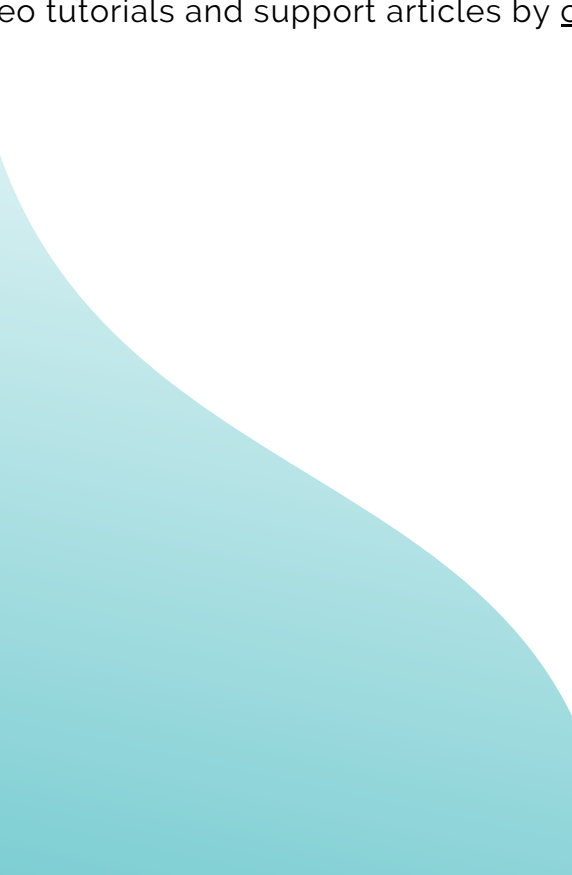